## Ручная отправка событий для документов на сервере Mobile SMARTS

Последние изменения: 2024-03-26

Часто в процессе разработки или внедрения необходимо как-то добиться повторного возникновения события на сервере (например, «Документ завершен»).

Ранее разработчику приходилось повторно отправлять документ на ТСД и завершать его на мобильном устройстве, чтобы сервер заново вызвал обработку события.

Начиная с версии 3.2 платформы Mobile SMARTS, в панели управления становится доступной функция ручной отправки основных событий для документов:

- ДокументЗавершен.
- ДокументДобавлен.
- ДокументИзменен.
- ДокументНазначен.

Это значит, что для вызова серверного события теперь не нужно производить какие-либо действия с документом на устройстве, достаточно просто нажать на одну кнопку в панели управления.

Для этого необходимо:

1. В менеджере баз Mobile SMARTS выбрать нужную базу и открыть для нее панель управления с помощью кнопки «Править конфигурацию».

| S Mobile SMARTS                                                                                               | - 🗆 ×                                                                                |
|----------------------------------------------------------------------------------------------------|--------------------------------------------------------------------------------------|
| Базы данных Mobile SMARTS                                                                                     |                                                                                      |
| и Локальный сервер                                                                                            | Открыть                                                                              |
| мя Склад 15, Демо<br>мя Склад 15 ПРОДУКТОВЫЙ, Расширенный                                                     | <ul> <li>Открыть каталог базы</li> <li>Открыть каталог файлов лога</li> </ul>        |
|                                                                                                    | <ul> <li>Установить на мобильное устройств</li> <li>Открыть клиент для ПК</li> </ul> |
|                                                                                                    | <ul> <li>Править конфигурацию</li> <li>Открыть менеджер лицензий</li> </ul>          |
|                                                                                                    | Oткрыть ExcelCsv обмен                                                               |
|                                                                                                    | Обратиться в<br>техническую<br>поддержку                                             |
| Код базы:                                                                                                    |                                                                                      |
| fa458073-204е-4376-b006-05ab350d4063                                                                          | О системе                                                                            |
| https://10.0.0.26:13502/fa458073-204e-4376-<br>b006-05ab350d4063                                              | Настройки локального<br>сервера                                                      |
| Рабочий каталог:         Каталог:           C:\ProgramData\Cleverence\Databases\Склад 15 ПРОДУКТО         III | Выход                                                                                |

2. В панели управления открыть список документов данной базы.

| 80         | I 🖖 👗 😰   💞 🔎                         | ×        |    | le X    |     | 00    |       |      |        |          |         | Откры | ыть  |    |       |        |       |   |         |
|------------|---------------------------------------|----------|----|---------|-----|-------|-------|------|--------|----------|---------|-------|------|----|-------|--------|-------|---|---------|
| Конфиг     | урация                                | <b>ņ</b> | 1  | Докумен | ты  |       |       |      |        |          |         |       |      |    |       |        |       |   | ×       |
|            |                                       | ^        |    | 8       | 4   | Добав | ить 👻 | Х У, | далить | документ | г Сген  | ериро | вать | Хo | чисти | гь та( | блицу |   | »»<br>• |
|            | Внешние<br>соединения и<br>расширения |          |    | Найти:  |     |       |       |      |        | [Доку    | мент.IC | )     |      |    |       |        |       |   | •       |
|            | Пользователи и                        |          |    | ID      | Тип | Имя   | Шт    | C    | На     | Испол    | Вы      | Ко    | Д    | п  | Пр    |        | в     | з | Опис    |
| U          | группы                                |          |    | • +     | Уп  | Упа   | 123   | 0    |        |          |         |       | 13   | 13 | 0     |        |       |   | a       |
| 📄 🗄 🚮      | Структура складов                     |          |    | +       | По  | По    | 123   | 0    |        |          |         |       | 13   | 13 | 0     |        |       |   | a       |
| h.         | Штрихкоды                             |          |    | +       | Сп  | Спи   | 123   | 0    |        |          |         |       | 13   | 13 | 0     |        |       |   | a       |
|            | контейнеров                           |          |    | +       | Bo  | Воз   | 123   | 0    |        |          | ✓       |       | 13   | 13 | 0     |        |       |   | a       |
| <b>.</b>   | Оборудование                          |          |    | +       | Ин  | Инв   | 123   | 0    |        |          |         |       | 13   | 13 | 0     |        |       |   | a       |
| <b>₽</b>   | Этикетки                              |          |    | +       | Пе  | Пер   | 123   | 0    |        |          |         |       | 13   | 13 | 0     |        |       |   | a       |
| - <b>F</b> | Данные                                |          |    | +       | Пе  | Пер   | 123   | 0    |        |          |         |       | 13   | 13 | 0     |        |       |   | a       |
|            | 땹 Документы                           |          |    | +       | Пр  | При   | 123   | 0    |        |          |         |       | 13   | 13 | 0     |        |       |   | a       |
|            | 🌇 Номенклатура                        |          | 11 |         |     |       |       |      |        |          |         |       |      |    |       |        |       |   |         |
|            | 👕 Новые товары                        |          |    |         |     |       |       |      |        |          |         |       |      |    |       |        |       |   |         |
|            | 🛅 Таблицы                             |          |    |         |     |       |       |      |        |          |         |       |      |    |       |        |       |   |         |

Файл Сервис Справка

3. Добавить кнопку вызова события на панель инструментов с помощью кнопки -. После этого выбрать нужное событие из выпадающего списка.

| Д | окумен                | ты  |       |       | ×                  |    |       |    |    |    |                                 |  |  |  |  |  |  |  |  |
|---|-----------------------|-----|-------|-------|--------------------|----|-------|----|----|----|---------------------------------|--|--|--|--|--|--|--|--|
| Ľ | "                     | 6   | Добав | ить 👻 | Х Очистить таблицу |    |       |    |    |    |                                 |  |  |  |  |  |  |  |  |
| ł | Найти: [Документ.Имя] |     |       |       |                    |    |       |    |    |    | 🗲 Вызвать Документ завершен 🖣   |  |  |  |  |  |  |  |  |
|   | ID                    | Тип | Имя   | Шт    | C                  | На | Испол | Вы | Ко | д  | Документ завершен <sub>ис</sub> |  |  |  |  |  |  |  |  |
|   | +                     | Уп  | Упа   | 123   | 0                  |    |       |    |    | 13 | Документ добавлен               |  |  |  |  |  |  |  |  |
|   | +                     | По  | По    | 123   | 0                  |    |       |    |    | 13 | Документ изменен                |  |  |  |  |  |  |  |  |
|   | +                     | Сп  | Спи   | 123   | 0                  |    |       |    |    | 13 | Документ назначен               |  |  |  |  |  |  |  |  |
|   | +                     | Bo  | Воз   | 123   | 0                  |    |       |    |    | 13 | 13 0 a                          |  |  |  |  |  |  |  |  |
| Þ | +                     | Ин  | Инв   | 123   | 0                  |    |       |    |    | 13 | 13 0 🔲 🔲 🔳 👛                    |  |  |  |  |  |  |  |  |
|   | +                     | Пе  | Пер   | 123   | 0                  |    |       |    |    | 13 | 13 0                            |  |  |  |  |  |  |  |  |
|   | +                     | Пе  | Пер   | 123   | 0                  |    |       |    |    | 13 | 13 0                            |  |  |  |  |  |  |  |  |
|   | +                     | Пр  | При   | 123   | 0                  |    |       |    |    | 13 | 13 0 🗌 🗌 🔷 📄                    |  |  |  |  |  |  |  |  |
| Γ |                       |     |       |       |                    |    |       |    |    |    |                                 |  |  |  |  |  |  |  |  |
|   |                       |     |       |       |                    |    |       |    |    |    |                                 |  |  |  |  |  |  |  |  |
|   |                       |     |       |       |                    |    |       |    |    |    |                                 |  |  |  |  |  |  |  |  |

4. Кнопка для вызова выбранного события появится на панели инструментов. Для того чтобы сменить вызываемое событие, выберите новое из выпадающего списка.

| Д | окумен | ты  |        |         |       |         |         |          |        |     |       |         |        |        |       |        | ×      |
|---|--------|-----|--------|---------|-------|---------|---------|----------|--------|-----|-------|---------|--------|--------|-------|--------|--------|
| Ľ | "      |     | Добави | іть 🛨 🕽 | 🗙 Уда | алить д | окумент | Сгенер   | рирова | ть  | 🗲 Вы  | звать Д | Докун  | иент з | авері | шен 🔻  | »<br>∓ |
| 1 | Найти: |     |        |         |       |         | [Докуме | нт.Зав   | ершен] |     | Д     | окуме   | нт зав | верше  | ен    | •      | Π      |
|   | ID     | Тип | Имя    | Шт      | C     | На      | Испол   | Вы       | Ко     | д.  | <br>л | окуме   | нт до  |        |       | Описа. | •      |
| Þ | +      | Уп  | Упа    | 123     | O6    |         |         | <b>v</b> |        | 13. | 4     | окуме   | нгиз   | менен  | 1     | a      |        |
|   | +      | По  | Под    | 123     | 06    |         |         | <b>~</b> |        | 13  | Д     | a       |        |        |       |        |        |
|   | +      | Сп  | Спи    | 123     | 06    |         |         | ~        |        | 13  | 13    | 0       |        |        |       | a      |        |
|   | +      | Bo  | Воз    | 123     | 06    |         |         |          |        | 13  | 13    | 0       |        |        |       | a      |        |
|   | +      | Ин  | Инв    | 123     | O6    |         |         | -        |        | 13  | 13    | 0       |        |        |       | a      |        |
|   | +      | Пе  | Пер    | 123     | O6    |         |         |          |        | 13  | 13    | 0       |        |        |       | a      |        |
|   | +      | Пе  | Пер    | 123     | O6    |         |         |          |        | 13  | 13    | 0       |        |        |       | a      |        |
|   | +      | Пр  | При    | 123     | O6    |         |         |          |        | 13  | 13    | 0       |        |        |       | a      |        |
|   |        |     |        |         |       |         |         |          |        |     |       |         |        |        |       |        |        |

5. Далее для вызова события выберите нужный документ из списка, и нажмите на кнопку.

| 1 🗾 🛛  | 🖓 Добавить 🕚 | • 🗙 Удалить до | кумент Сгенериро | вать 🗙 Оч     | истить табли | цу 🗲 В | Зызват                                                                                                    | гь Док | умен | нт зав | ерше | н▼ |   |  |          |
|--------|--------------|----------------|------------------|---------------|--------------|--------|----------------------------------------------------------------------------------------------------|--------|------|--------|------|----|---|--|----------|
| Найти: |              |                | [Документ.Тип]   | Документ.Тип] |              |        |                                                                                                    |        |      |        |      |    |   |  |          |
| ID     | Тип          | Имя            | Штрихкод         | Склад         | Назначено    | Испо   | в                                                                                                    | к      |      | п      | п    |    | в |  | Описание |
| + 0a   | Упаковочн    | Упаковочный    | 123456789012346  | Общий         |              |        |                                                                                                    |        | 1    | 1      | 0    |    |   |  | a        |
| + 20   | Подбор зак   | Подбор заказа  | 123456789012341  | Общий         |              |        |                                                                                                    |        | 1    | 1      | 0    |    |   |  | a        |
| + 6a   | Списание     | Списание № д   | 123456789012315  | Общий         |              |        |                                                                                                    |        | 1    | 1      | 0    |    |   |  | a        |
| + c04  | Возврат      | Возврат № демо | 123456789012314  | Общий         |              |        |                                                                                                    |        | 1    | 1      | 0    |    |   |  | a        |
| 🛨 df3  | Инвента 🔻    | Инвентаризац   | 123456789012341  | Общий         |              |        |                                                                                                    |        | 1    | 1      |      |    |   |  | a        |
| + e3   | Перемещен    | Перемещение    | 123456789012342  | Общий         |              |        | <ul> <li>Image: A start of the start of the start of</li></ul> |        | 1    | 1      | 0    |    |   |  | a        |
| + ef0  | Перемещен    | Перемещение    | 123456789012343  | Общий         |              |        |                                                                                                    |        | 1    | 1      | 0    |    |   |  | a        |
| + f32  | Приход на с  | Приход на скл  | 123456789012398  | Общий         |              |        |                                                                                                    |        | 1    | 1      | 0    |    |   |  | a        |

## Не нашли что искали?

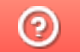

Задать вопрос в техническую поддержку